## UPUTE ZA RAD NA STUDOMATU:

Prilikom upisa predmeta za zimski semestar, student mora ispuniti određen broj ECTS-a za upis predmeta iz zimskog semestra.

U prozoru "Upis godine Studiji smjerovi" prikazano je:

- Minimalni i maksimalni broj ECTS bodova koji student treba upisati u zimskom semestru
- Trenutno upisana količina ECTS bodova u danom semestru (trenutno upisan broj bodova)

• Podatak o tome da li je moguće obaviti upis. Ukoliko nije zadovoljeno neko pravilo vezano uz upis, opcija Upiši svijetli crveno, a ukoliko su zadovoljena pravila za upis, opcija Upiši svijetli zeleno.

- Podatak o trenutno upisanoj nastavnoj godini uz način upisa
- Podatak o temelju financiranja i plaćanju za upisani studij/smjer

Za odabir predmeta za upis potrebno je odabrati opciju "Predmeti" koja omogućuje odabir predmeta koje će student u zimskom semestru upisati. Nakon odabira opcije "Predmeti" prikazuje se prozor "Upis godine Studiji/smjerovi Obvezni/izborni" koji sadrži podatke o ponudi obveznih i izbornih predmeta koje student može/mora upisati u zimskom semestru.

Nakon obavljanja upisa predmeta strelicom za nazad potrebno je iz prozora "Upis godine Studiji/smjerovi Obvezni/izborni" vratiti se na prozor "Upis godine Studiji/smjerovi" u kojem za upis zimskog semestra treba odabrati opciju. Odabirom opcije prikazuje se prozor "Upis godine Pregled predmeta" prije upisa u kojem se prikazuju podaci o predmetima iz zimskog semestra koje student upisuje. Za obavljanje upisa predmeta iz zimskog semestra potrebno je odabrati opciju Upis višekomponentne kombinacije - Upiši, nakon čega je obavljen upis zimskog semestra i pojavljuje se obavijest o uspješno obavljenom upisu predmeta iz zimskog semestra.

| lpis godine > Studiji/smjerovi                                                                     |       |                 | ISPITI                 |     |
|----------------------------------------------------------------------------------------------------|-------|-----------------|------------------------|-----|
|                                                                                                    |       | 6               | KONTINUIRANO PRAČEN    | NUE |
| Nastavna godina: 2                                                                                 |       |                 | PODACI O STUDENTU      |     |
| Način upisa: prvi upis                                                                             |       |                 | UPIS GODINE            |     |
| Temelj financiranja: uspjeh (EU)                                                                   |       |                 | PREDMETI ZA LJETNI SEM | 4ES |
| Plaćanje: ne<br>Ukupno za upis: 33.0 ECT <b>S-a</b>                                                |       |                 | KORISNIČKE OPCIJE      |     |
| Upis višekomponentne kombinacije                                                                   | UPIŠI |                 | KRAJ RADA              |     |
| Diplomski sveučilišni studij ruskog jezika i<br>književnosti; smjer: nastavnički<br>(dvopredmetni) | UPIŠI | odabir predmeta |                        |     |
| Diplomski sveučilišni studij anglistike;<br>smjer: nastavnički (dvopredmetni)                      | UPIŠI | odabir predmeta |                        |     |
|                                                                                                    |       |                 |                        |     |